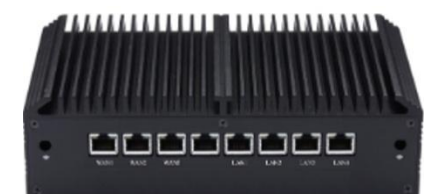

# **SD-WAN**

Optimisez vos applications métiers en pilotant facilement votre réseau.

# Table des matières

| Principe                                                        | 2  |
|-----------------------------------------------------------------|----|
| Accéder à l'administration des box SD-WAN                       | 2  |
| Tableau de bord                                                 |    |
| Informations générales                                          |    |
| Débit WAN                                                       |    |
| Débit et utilisation des services                               | 5  |
| Dernières déconnexions et anomalies                             | 6  |
| Gestion des flux                                                | 7  |
| Flux sortants (services)                                        | 7  |
| Flux entrants (ressources)                                      |    |
| Informations détaillées d'un lien d'accès                       | 15 |
| Informations détaillées d'un service                            | 15 |
| Autres flux                                                     | 15 |
| Information détaillée d'une ressource                           |    |
| Firewall & VPN                                                  |    |
| Implications techniques et configurations sur le Cloud Firewall | 20 |
| Paramètres                                                      | 22 |
| Configuration PPPoE                                             | 22 |
| La box                                                          | 25 |
| FAQ                                                             |    |
| Limites et futures évolutions                                   |    |
| Gestion des services et des applications                        |    |
| Configuration du LAN                                            |    |
| Ports LAN et WAN                                                |    |

# Principe

Notre solution SD-WAN s'appuie sur un principe de répartition des applications métiers, appelées "**services**", sur différents liens d'accès, afin d'en optimiser le fonctionnement.

Un service est une application, définie par ses caractéristiques techniques **(adresses IP et/ou ports)**.

Vous pouvez raccorder jusqu'à 3 liens d'accès sur la box, quel qu'en soit le type (xDSL, fibre, 4G...) ou l'opérateur, en connectant les routeurs directement sur les ports Ethernet prévus à cet effet (voir la box).

# Accéder à l'administration des box SD-WAN

Vous pouvez accéder à votre interface de gestion SD-WAN dans le menu "Connecter" de l'onglet Services.

| Showcase Telecom         | Q Rechercher         |                    |
|--------------------------|----------------------|--------------------|
| Showcase Telecom         | in Showcase Telecom  | Connecter          |
| GÉNÉRAL                  | Connector            |                    |
| 문 Organisations          | Connecter            |                    |
| A) Comptes               |                      |                    |
| RESSOURCES               | SD-WAN               | Voir les détails > |
| ₩ Commandes              |                      |                    |
| 🕅 Stocks                 | Box attribuées aux s | sites 3            |
| SERVICES                 |                      |                    |
| _ Téléphonie             |                      |                    |
| 🎢 Connecter              |                      |                    |
| OUTILS                   |                      |                    |
| ដ Eligibilité            |                      |                    |
| PARAMÈTRES               |                      |                    |
| 総 Propriétés de l'entité |                      |                    |
| X Personnalisation       |                      |                    |
|                          |                      |                    |
|                          |                      |                    |

① Pour accéder à une box, cliquez simplement sur celle-ci.

## Tableau de bord

La page d'accueil de l'interface SD-WAN est l'onglet "Tableau de bord". Il comprend les principales informations sur la box, les liens qui y sont raccordés et l'utilisation des services.

## **Informations générales**

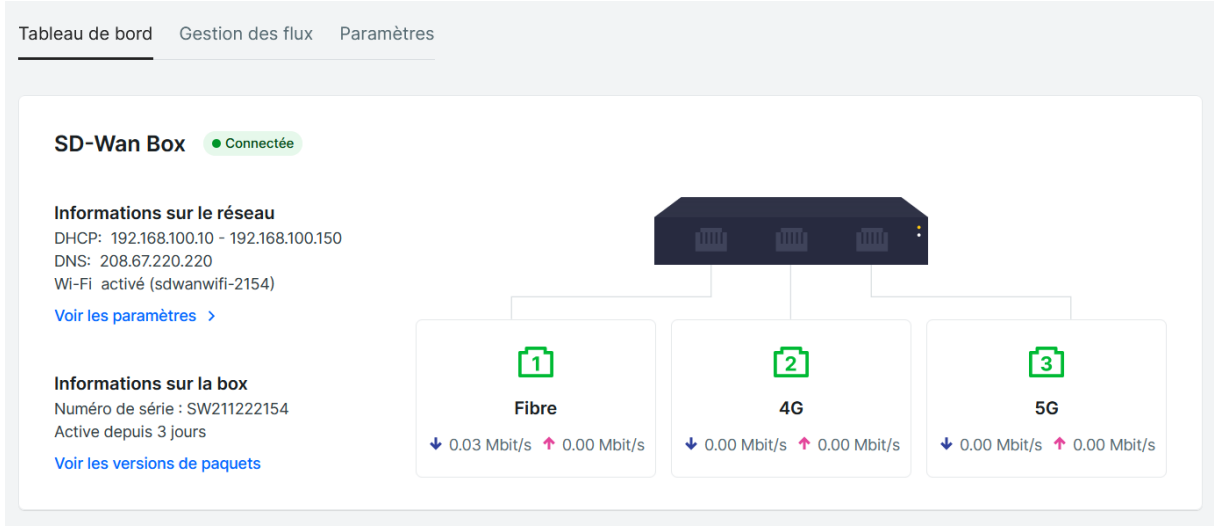

Panneau d'informations générales de la box

Ce panneau détaille les éléments suivants :

- Nom de la box
- Etat de la box :
  - Connectée : au moins un lien internet fonctionnel est connecté à la box, la box est en service et les configurations appliquées prennent effet immédiatement ;
  - Déconnectée : aucun lien d'accès internet fonctionnel n'est branché sur la box, les configurations appliquées prendront effet dès que la box sera à nouveau connectée à internet.
- Informations sur le réseau : voir "paramètres réseau"
- Informations sur la box
  - numéro de série et temps de connexion ;
  - versions de paquets.
- Informations sur les liens d'accès raccordés à la box
  - Nom (opérateur et débit automatiquement renseignés si l'opérateur fournit ces informations);
  - o Statut

Des informations supplémentaires sur les liens d'accès sont disponibles au survol de la souris sur le cadre correspondant au lien :

| Staff > <u> Se</u> Se Statut |                                     | Actif                                        | VAN > Box QT004202910046        |
|------------------------------|-------------------------------------|----------------------------------------------|---------------------------------|
| 3                            | Opérateur<br>Technologie            | Inconnu<br>Inconnu                           |                                 |
| seau                         | Débit descendar<br>Débit montant    | nt 0.03 Mbps / 19 Mbps<br>0.32 Mbps / 9 Mbps |                                 |
|                              | Latence<br>Gigue<br>Perte de paquet | 13.8 ms<br>8.0 ms<br>s 0%                    |                                 |
| C                            | D                                   | 2                                            | 3                               |
| Fit<br>↓ 0.06 Mbps           | ◆ 0.00 Mbps                         | <b>4G</b><br>✔ 0.03 Mbps ↑ 0.32 Mbps         | ADSL<br>↓ 0.00 Mbps ↑ 0.00 Mbps |

## Informations détaillées du lien

Un clic sur le cadre correspondant au lien vous permet d'accéder à la page détaillée du lien concerné.

## **Débit WAN**

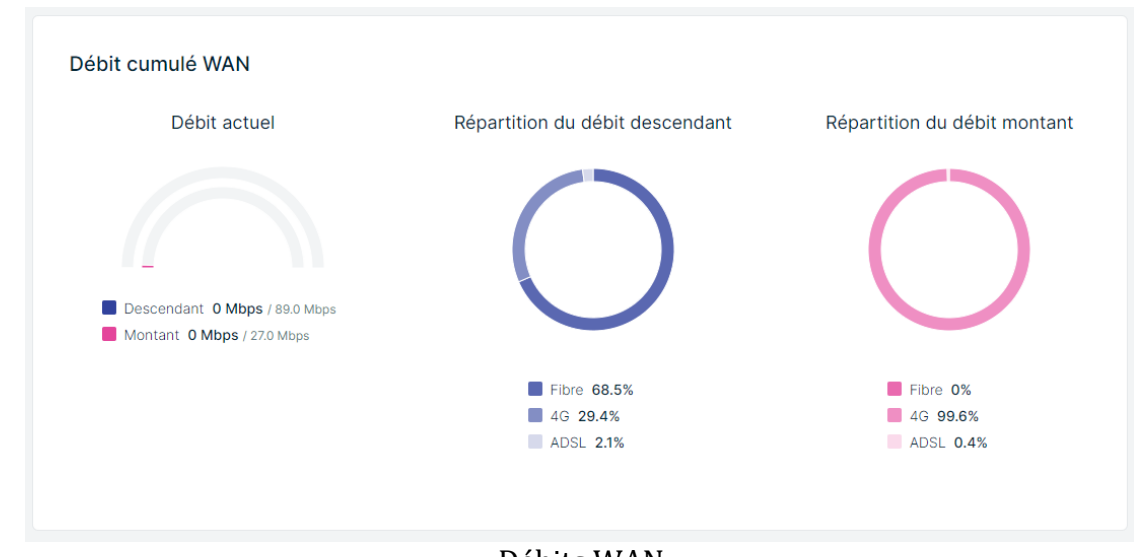

Débits WAN

- Débit actuel : total des débits actuellement utilisés sur la box, descendant et montant
  - *(en grisé : débit maximum mesuré)*
- Répartition du débit descendant et montant : répartition des débits consommés sur les différents liens d'accès

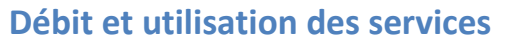

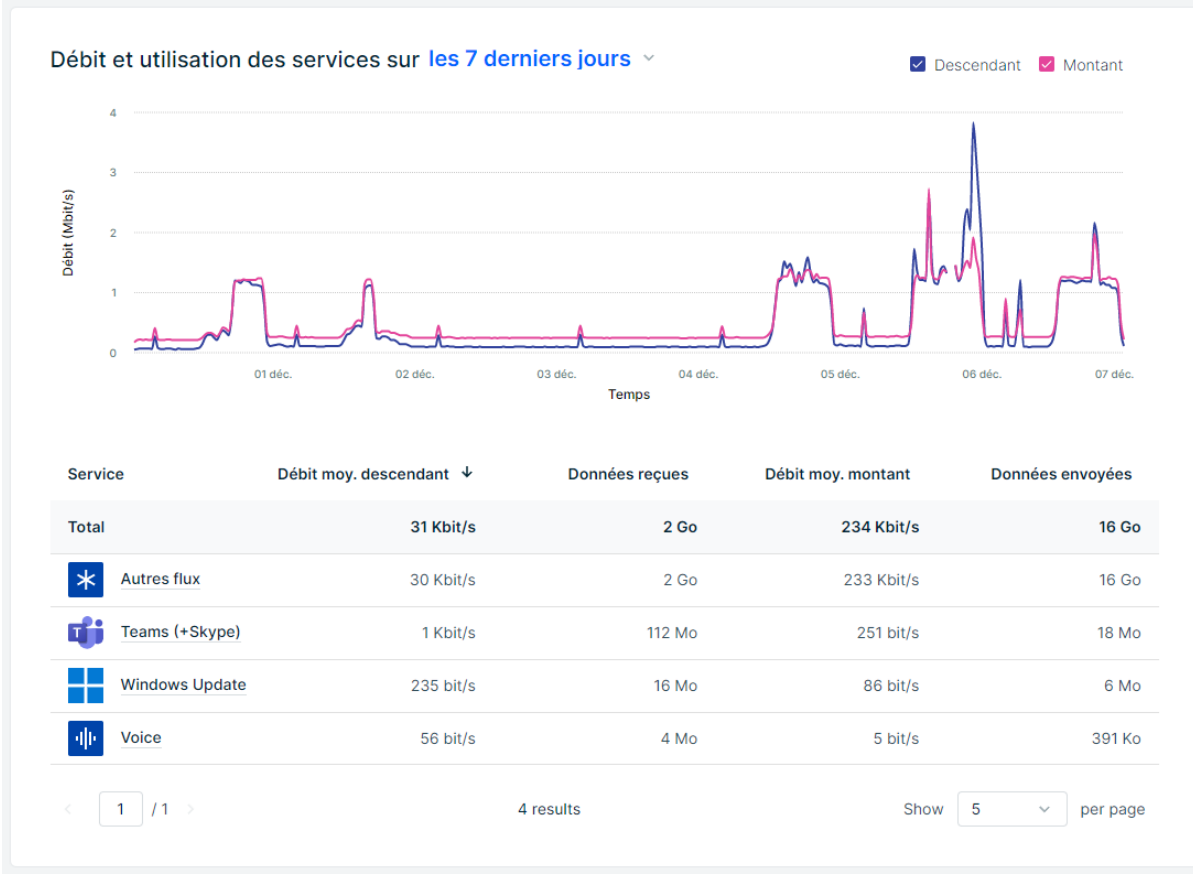

Utilisation des services

- Evolution de la bande passante consommée sur l'intervalle de temps sélectionné
- Consommation en débit et en volume des différents services

Un clic sur un service vous permet d'accéder à la page détaillée du service concerné.

## Dernières déconnexions et anomalies

#### Dernières déconnexions

| Date de début     | Date de fin       | Port/lien   | Durée |
|-------------------|-------------------|-------------|-------|
| 07/12/2022, 04:00 | 07/12/2022, 04:02 | 3 ADSL      | 1m    |
| 06/12/2022, 15:39 | 06/12/2022, 15:57 | 1 Fibre     | 18m   |
| 06/12/2022, 15:39 | 06/12/2022, 15:57 | 3 ADSL      | 18m   |
| 06/12/2022, 04:00 | 06/12/2022, 04:02 | 3 ADSL      | 1m    |
| 05/12/2022, 11:37 | 06/12/2022, 15:57 | 2 <u>46</u> | 1d 4h |

#### Dernières anomalies

| Date de début     | Date de fin       | Port/lien    | Anomalie         | Durée |
|-------------------|-------------------|--------------|------------------|-------|
| 07/12/2022, 20:00 | 07/12/2022, 20:20 | 3 ADSL       | Perte de paquets | 20m 🗠 |
| 07/12/2022, 18:40 | 07/12/2022, 18:50 | 2 <u>4</u> G | Perte de paquets | 10m 🗠 |
| 07/12/2022, 13:40 | 07/12/2022, 14:00 | 3 ADSL       | Perte de paquets | 20m 🗠 |
| 07/12/2022, 06:10 | 07/12/2022, 06:40 | 3 ADSL       | Perte de paquets | 30m 🗠 |
| 06/12/2022, 20:50 | 06/12/2022, 21:10 | 3 ADSL       | Perte de paquets | 20m 🗠 |

## Déconnexions et anomalies

Cette vue présente les dernières déconnexions et anomalies (pertes de paquets, gigue ou latence élevées) constatées sur les liens d'accès.

Un clic sur une le lien 🗠 d'une anomalie vous permet d'accéder au détail de celle-ci :

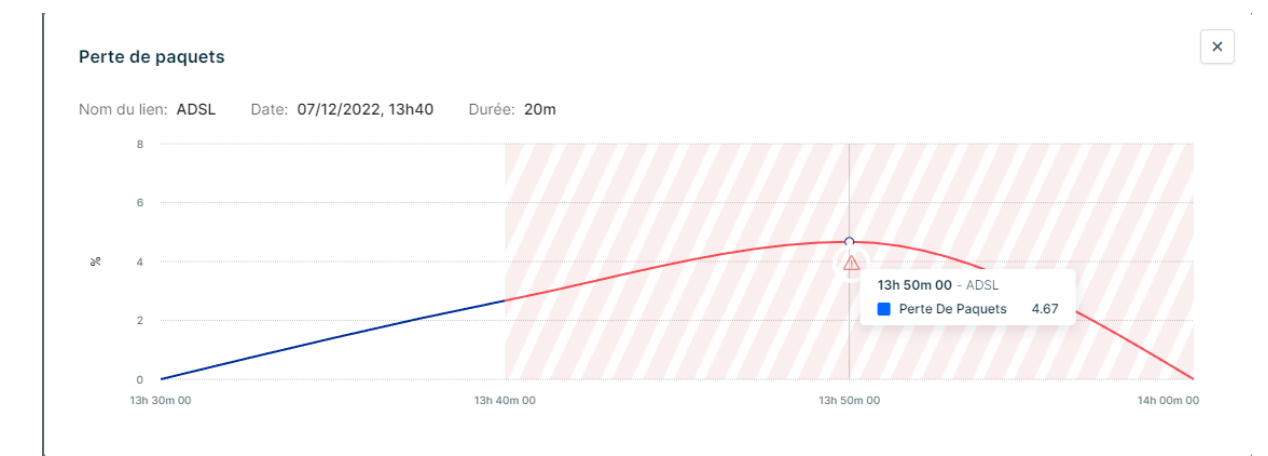

# **Gestion des flux**

Cet onglet vous permet de définir les services que vous souhaitez piloter, et d'organiser leur répartition sur les différents liens.

Il existe 2 types de flux applicatifs :

- Les flux sortants : Aussi appelés "Services", il s'agit des applications consultées par les utilisateurs, dont la connexion est initiée par un utilisateur connecté au LAN de la box SD-WAN.
- Les flux entrants : Il s'agit des connexions entrantes (connexion initiée par un utilisateur depuis internet qui cherche à accéder à une machine située sur le réseau LAN de la box SD-WAN).

| Flux sortants 🥖 🔉 Fl   | ux entrants 2 |          | ⑦ Comn   | nent gérer les fl |
|------------------------|---------------|----------|----------|-------------------|
| + Ajouter des services |               |          | Q Rech   | ercher            |
| Service                | 1 Fibre       | 2 4G     | 3 5G     |                   |
| * Autres flux (i)      | Actif ~       | Bloqué 🗸 | Backup 🗸 |                   |
| Ille Voix (3)          | Actif ~       | Backup ~ | Bloqué ~ |                   |
| Dynamics               | Actif ~       | Actif ~  | Backup ~ | Ū                 |
| ☆ MonServicePerso      | Actif ~       | Bloqué 🗸 | Actif ~  | Ū                 |
| Office 365             | Actif ~       | Actif ~  | Actif ~  | Ū                 |
|                        |               |          |          | _                 |

Tableau de pilotage des flux

## Flux sortants (services)

Un flux sortant, appelé service, est le trafic à l'initiative d'un utilisateur du LAN à destination d'Internet, défini par son adresse IP destination et/ou son port.

Il existe des services prédéfinis, et vous pouvez également créer des services personnalisés.

Il existe 2 services par défaut :

• Voice : il s'agit des flux de téléphonie sur IP

• Autre flux : il s'agit l'ensemble des flux qui ne sont pas listés en tant que services "pilotés". Il vous permet notamment de créer une politique de répartition pour tous flux que vous ne considérez donc pas comme essentiels. Voir "Autres flux"

## **Piloter des services**

Pour chaque service, vous pouvez définir un comportement sur chaque lien d'accès, en cliquant simplement sur le statut et en sélectionnant le comportement souhaité :

| MonServicePerso Actif ~ | Actif ~                                                     | Actif ~ | Ū |
|-------------------------|-------------------------------------------------------------|---------|---|
| SAP Backup ~            | Actif ✓                                                     | ∕ctif ∽ | 匬 |
| Teams (+Skype) Actif ~  | Backup<br>Utiliser ce lien si tous les liens                | ackup 🗸 | 匬 |
| Windows Update Actif ~  | définis comme actifs sont déconnectés.                      | .ctif ~ | Ŵ |
|                         | Bloqué<br>Ne jamais utiliser ce lien, quoi qu'il<br>arrive. |         |   |

• Actif : le service utilise ce lien en mode nominal

(si plusieurs liens sont sélectionnés actifs pour un même service, le trafic sera réparti sur les différents liens automatiquement selon la bande passante de chaque lien)

- Backup : lien utilisé en cas de coupure ou de saturation du (des) lien(s) actif(s)
- Bloqué : le service n'utilisera jamais ce lien

Vous pouvez supprimer un service de la liste des services pilotés en cliquant sur

Pour afficher les informations détaillées d'un service, cliquez sur le service concerné.

Créer et ajouter des services Cliquez sur + Ajouter des services

Vous accédez à l'interface d'ajout des services. Choisissez le(s) service(s) que vous souhaitez ajouter, puis cliquez sur "Ajouter 1 service". Le(s) service(s) apparait désormais dans la liste des services pilotés, avec une configuration par défaut en "actif" sur l'ensemble des liens.

| 2 Rechercher                                | Tous les services                                                      |                           |
|---------------------------------------------|------------------------------------------------------------------------|---------------------------|
| Tous les services<br>Services personnalisés | + Créer un service personnalisé<br>Ajoutez les IP/ports de votre choix | Adobe                     |
|                                             | 🗆 🛃 Alibaba                                                            | Amazon Web Services (AWS) |
|                                             | Atlassian                                                              | 🗆 🔥 Backblaze             |
|                                             | -                                                                      |                           |

Il existe 2 types de services :

- Services prédéfinis : il s'agit d'une bibliothèque de services standard du marché, dont les caractéristiques sont gérées et maintenues automatiquement par nos équipes, sans action de votre part
- Services personnalisés : il s'agit de vos propres services, correspondant à vos propres applications ou à des applications n'apparaissant pas dans la liste des services prédéfinis.

## Créer un service personnalisé

|             | + | Créer un service personnalisé       |                                      |
|-------------|---|-------------------------------------|--------------------------------------|
| Cliquez sur |   | Ajoutez les IP/ports de votre choix | pour créer le service de votre choix |

Votre service doit être défini par :

- un nom (ici : "MonAppliMétier")
- des adresses IP (liste d'IP, plage ou sous-réseau)

## ET/OU

• des ports (liste de ports ou plage)

< Ajouter des services

#### Créer un service personnalisé

| Nom du service                                                     |    |
|--------------------------------------------------------------------|----|
| MonAppliMétier                                                     | 10 |
| Définition du service                                              |    |
| intrez les adresses IP et/ou les ports qui définissent le service. |    |
| Adresses IP                                                        | ~  |
| Ports                                                              | ~  |
|                                                                    |    |
|                                                                    |    |

Renseignez les champs demandés puis cliquez sur "Créer le service" pour l'ajouter à la liste des services disponibles. Il est automatiquement sélectionné et apparait en haut de votre liste de services disponibles.

| Ajouter des services                        |                                                                        |                | ×       |                                                                                        |
|---------------------------------------------|------------------------------------------------------------------------|----------------|---------|----------------------------------------------------------------------------------------|
| Q Rechercher                                | Tous les services                                                      |                |         |                                                                                        |
| Tous les services<br>Services personnalisés | + Créer un service personnalisé<br>Ajoutez les IP/ports de votre choix | MonAppliMétier | :       |                                                                                        |
|                                             | Adobe                                                                  | 🗆 🛃 Alibaba    |         |                                                                                        |
|                                             | Amazon Web Services (AWS)                                              | Atlassian      |         |                                                                                        |
|                                             |                                                                        |                |         |                                                                                        |
| Ajouter 1 service Annuler                   |                                                                        |                |         |                                                                                        |
| Windows Update                              | Actif ~ Bloqué ~                                                       | Actif ~        | Ŵ       |                                                                                        |
|                                             |                                                                        |                | $\odot$ | Le service personnalisé <b>MonAppliMétier</b> a été créé et ajouté à votre sélection X |

Cliquez sur "Ajouter 1 service" pour l'ajouter à vos services pilotés.

#### **Pilotage des services**

Optimisez les flux applicatifs en les répartissant sur les différents liens.

| Service         | 1 Fibre  | 2 4G     | 3 ADSL   |   |
|-----------------|----------|----------|----------|---|
| * Autres flux   | Backup ~ | Bloqué 🗸 | Actif ~  |   |
| ·II· Voice      | Actif ~  | Backup 🗸 | Bloqué 🗸 |   |
| MonAppliMétier  | Actif ~  | Actif ~  | Actif ~  | 匝 |
| MonServicePerso | Actif ~  | Actif ~  | Actif ~  | 匝 |
| SAP SAP         | Backup ~ | Bloqué 🗸 | Actif ~  | Ū |
| Teams (+Skype)  | Actif ~  | Backup 🗸 | Backup ~ | Ū |
| Windows Update  | Actif ~  | Bloqué 🗸 | Actif ~  | Ū |
|                 |          |          |          |   |

## Flux entrants (ressources)

Un flux entrant, défini par une ressource, est le trafic initié depuis internet à destination d'une machine située sur le LAN de la box SD-WAN. Ce type de flux est également appelé NAT.

Pour autoriser un flux entrant vers la box SD-WAN, et en d'autres termes créer une règle de NAT pour autoriser une connexion depuis l'extérieur à entrer sur la box et la rediriger vers la bonne machine, il faut au préalable créer une ressource, puis ensuite définir les règles de répartition de ce trafic sur chacune des liaisons de la box.

#### Définir une ressource

Pour cela, cliquez sur + Ajouter une ressource et définissez les attributs de la ressource :

- Interne : il s'agit des paramètres de la ressource côté LAN
  - Nom : nom de la ressource, tel qu'il sera affiché dans l'interface SD-WAN
  - Adresse IPv4 : Adresse IPv4 privée sur le LAN
  - Adresse IPv6 :Adresse IPv6 de la ressource
  - Protocole : protocole utilisé pour joindre la ressource
  - Port/plage de ports : les ports ou les plages de ports pour accéder à la ressource
  - Ajouter aux baux statiques : cette option permet d'ajouter automatiquement la ressource aux baux DHCP statiques. Pour cela, il vous faudra également renseigner l'adresse MAC.

| Ajouter une res         | source            |                     | ×          |
|-------------------------|-------------------|---------------------|------------|
| 1                       |                   | 2                   |            |
| Interne                 | е                 | Externe             |            |
| Définissez les caractér | istiques de la re | ssource sur le rése | eau local. |
| Nom                     |                   |                     |            |
| Caméra IP               |                   |                     |            |
| Adresse IPv4            |                   |                     |            |
| 192.168.100.12          |                   |                     |            |
| Adresse IPv6            |                   |                     |            |
| Protocole               |                   |                     |            |
| 🔘 ТСР                   |                   |                     |            |
| UDP                     |                   |                     |            |
| TCP + UDP               |                   |                     |            |
| Port/Plage de ports 🤅   | ) Optionnel       |                     |            |
| 554                     |                   |                     |            |
|                         |                   |                     |            |
|                         |                   |                     |            |
| Annuler                 |                   |                     | Suivant    |

Ajouter une ressource - côté LAN

- Externe : il s'agit des paramètres de la ressource côté WAN
  - Adresse IPv4 publique : adresse IPv4 publique à joindre pour atteindre l'équipement
    - S'il s'agit d'une adresse avec des sous réseaux (subnets), les adresses IP disponibles sont listées et il faut en choisir une parmi celles-ci
    - La même adresse peut être utilisée pour plusieurs ressources
  - Ports/Plage de ports : les ports sur lesquels la ressource peut être jointe.
    - Si la ressource est affectée à une adresse IP déjà utilisée, vous devez utiliser un port différent de ceux déjà utilisés.

| Ajouter une ressource                                                                                                    | × |
|----------------------------------------------------------------------------------------------------|---|
| 2                                                                                                    |   |
| Interne Externe                                                                                                    |   |
| Sélectionnez l'IPv4 publique et les ports à utiliser pour l'accès<br>distant à la ressource.<br>Adresse IPv4 publique            |   |
| 37.97.88.216/30                                                                                                    | ~ |
| Cette liste affiche les adresses IP disponibles en stock ou déjà associées à cette box SD-WAN pour l'accès à d'autres ressources | à |
| 37.97.88.217                                                                                                    | ~ |
| Port/Plage de ports (3)                                                                                                    |   |
| Ports déjà utilisés par l'IPv4 :<br>• 765                                                                                        |   |

Ajout d'une ressource - côté WAN

Cliquez sur pour valider la création de votre ressource.

Elle apparaît ensuite dans la liste des flux entrants.

Si la box est raccordée à un Cloud Firewall, la configuration "externe" de la ressource doit s'effectuer sur le firewall

## **Vue Répartition**

La "Vue répartition" vous permet de définir quel(s) lien(s) sera utilisé pour acheminer le trafic vers la ressource concernée :

• Actif : le trafic à destination de la ressource utilise ce lien en mode nominal

(si plusieurs liens sont sélectionnés actifs pour un même service, le trafic sera réparti sur les différents liens automatiquement selon la bande passante de chaque lien)

- Backup : lien utilisé en cas de coupure ou de saturation du (des) lien(s) actif(s)
- Bloqué : le trafic à destination de la ressource n'utilisera jamais ce lien

| Flux sortants (7) کر F  | lux entrants 1 |          |            | ⑦ Comment ge    | érer les flux |
|-------------------------|----------------|----------|------------|-----------------|---------------|
| + Ajouter une ressource | I              | Q F      | Rechercher | Vue Répartition | NAT view      |
| Ressource               | Fibre          | 2 4G     | ⑤ 5G       |                 |               |
| Serveur NAS             | Actif ~        | Bloqué 🗸 | Actif ~    |                 | 団             |

Flux entrants - vue Répartition

Pour afficher les informations détaillées d'une ressource, cliquez sur la ressource concernée.

## **Vue NAT**

Cette vue affiche l'ensemble des règles de NAT définies sur la box, avec les informations des paramètres WAN et LAN.

| eau de bord    | Gestion des flux   | Paramètres  |         |      |              |              |                    |      |
|----------------|--------------------|-------------|---------|------|--------------|--------------|--------------------|------|
| ↗ Flux sortant | s 7 الا Flux entra | ants 1      |         |      |              | @ c          | omment gérer les f | flux |
| + Ajouter un   | e ressource        |             |         |      | Q Rechercher | Vue Ré       | partition NAT vi   | iew  |
| Ressource      | IPv4 ex            | kterne Port | externe | IPv6 | IPv4 interne | Port interne | Protocole          |      |
| Serveur        | NAS 37.97.8        | 8.217 765   |         |      | 192.168.2.5  | 555          | TCP, UDP           | Ū    |
|                |                    |             |         |      |              |              |                    |      |

Flux entrants - vue NAT

# Informations détaillées d'un lien d'accès

Vous retrouvez sur cette page l'ensemble des informations relatives à un lien d'accès:

- Informations techniques;
- Débit total et répartition du débit ;
- Débit et utilisation des services sur le lien ;
- Déconnexions et anomalies.

Vous pouvez renommer le lien d'accès en cliquant sur

Une fois que le nom du lien a été modifié manuellement, il ne sera pas renommé automatiquement même si l'opérateur envoie ces informations. Pour cela, vous pouvez choisir de réinitialiser le nom

par défaut en cliquant sur Odans la modale d'édition.

## Informations détaillées d'un service

Vous retrouvez sur cette page l'ensemble des informations relatives à un service :

- Configuration de la répartition sur les liens
- Débit consommé par le service
- Utilisation des différents liens sur le service
- Définition du service : liste des IP et/ou ports qui caractérisent le service
  - pour les services prédéfinis, la liste est donnée à titre indicatif ;
  - pour les services personnalisés, vous pouvez modifier ici les caractéristiques d'IP et/ou de ports qui définissent le service.

## **Autres flux**

Le service "Autres flux" est un service particulier : il recense l'ensemble des flux qui ont transité par la box et qui ne sont pas parmi les services pilotés. Ainsi, vous pouvez contrôler à tout moment quels sont les services les plus consommateurs en bande passante ou en volume, et décider s'il est judicieux d'en faire un service "piloté" pour en optimiser leur fonctionnement.

#### Activité au cours des dernières 24 heures

Les flux listés ci-dessous n'ont pas encore été ajoutés à vos services.

| Flux       |                                    | Débit moy. descendant 🔸 | Données reçues | Débit moy. montant | Données envoyées |
|------------|------------------------------------|-------------------------|----------------|--------------------|------------------|
| IP/P 2     | a01:cb04:2004:4001::3              | 41 Kbit/s               | 426 Mo         | 35 Kbit/s          | 370 Mo           |
| IP/P 1     | 93.251.237.72                      | 37 Kbit/s               | 388 Mo         | 11 Kbit/s          | 118 Mo           |
| IP/P 2     | a02:6e8:2300:1:2003:e1fc:4de6:4122 | 782 bit/s               | 8 Mo           | 0 bit/s            | 0 o              |
| <b>(</b> ) | Office 365                         | 709 bit/s               | 7 Mo           | 0 bit/s            | 0 o              |
| IP/P 2     | a02:6e8:2300:3:10:244:8:12         | 483 bit/s               | 4 Mo           | 0 bit/s            | 0 0              |
| IP/P 2     | a02:6e8:2300:2:227c:14ff:fea1:1429 | 251 bit/s               | 2 Mo           | 50 bit/s           | 531 Ko           |
| IP/P 2     | a02:6e8:2300:2:2e0:4cff:fe7f:c072  | 208 bit/s               | 2 Mo           | 0 bit/s            | 0 o              |
| G G        | Google                             | 195 bit/s               | 2 Mo           | 0 bit/s            | 5 Ko             |
| IP/P 2     | a02:6e8:2300:2:2e0:4cff:fe7f:c0ba  | 195 bit/s               | 2 Mo           | 49 bit/s           | 518 Ko           |
| IP/P 2     | a02:6e8:2300:2:2e0:4cff:fe7f:c0b9  | 189 bit/s               | 1 Mo           | 47 bit/s           | 501 Ko           |
| < 1        | / 214 >                            | 2139 flux               |                | Show 1             | 0 v per page     |

Autres flux

Si la box reconnait un service prédéfini, il apparait en tant que tel avec un logo et un nom. Dans le cas contraire, c'est l'IP de destination qui est affichée.

## Information détaillée d'une ressource

Vous retrouvez sur cette page l'ensemble des informations relatives à une ressource :

- Paramètres LAN et WAN de la ressource ;
- Configuration de la répartition sur les liens ;
- Débit consommé par la ressource ;
- Utilisation des différents liens pour la ressource.

## **Firewall & VPN**

L'association d'un Firewall à une box SD-WAN permet d'une part d'apporter une couche de gestion supplémentaire de sécurité, à travers l'offre Cloud Firewall, mais permet également de créer un VPN avec l'ensemble des liens et des boxes SD-WAN qui y sont rattachés.

Pour créer un VPN, il vous suffit de connecter toutes les boxes à un même Cloud Firewall

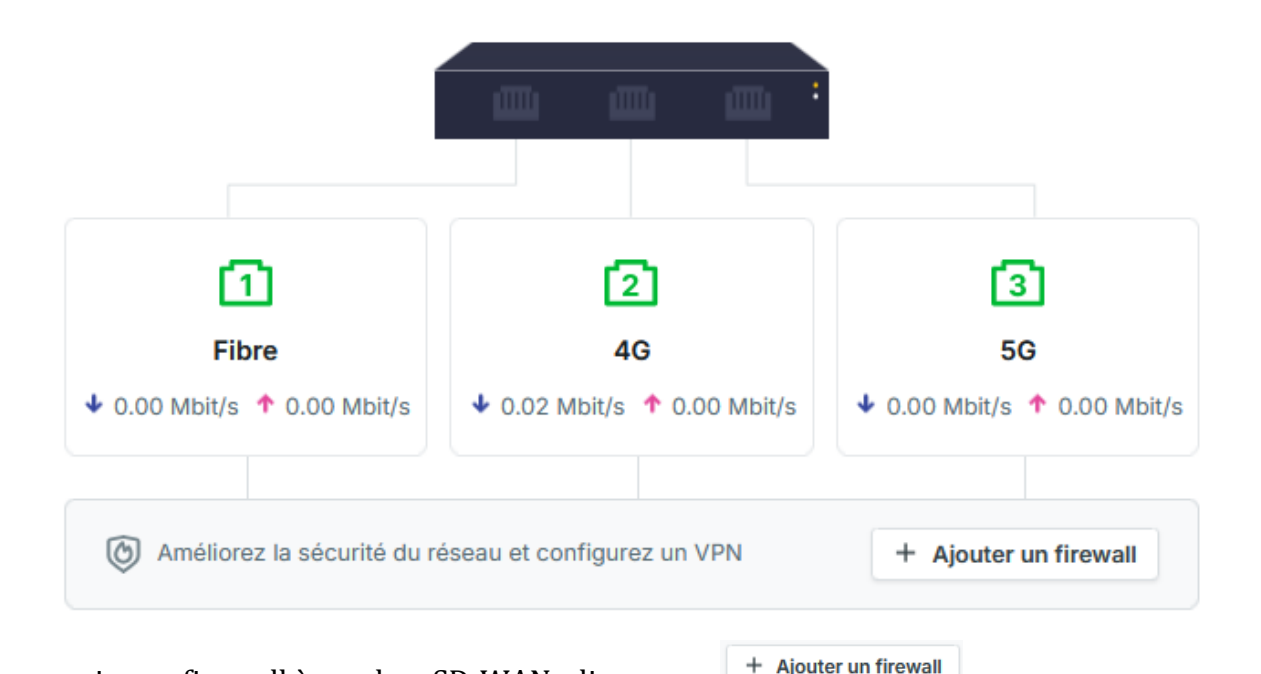

Pour associer un firewall à une box SD-WAN, cliquez sur La fenêtre suivante s'ouvre :

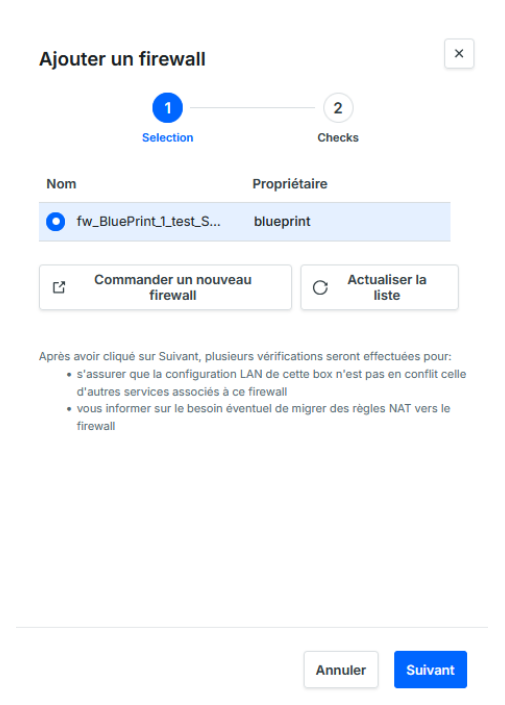

- Choisissez votre firewall dans la liste : les firewalls proposés doivent être situés sur le site ou au niveau client dans l'arborescence Sophia
- Si vous n'avez pas de firewall, vous pouvez en commander un en cliquant sur "Commander un nouveau firewall". Un nouvel onglet s'ouvre pour saisir les informations du firewall. Une fois commandé, revenez sur l'onglet SD-WAN et actualisez la liste.

Passez à l'écran suivant en cliquant sur "Suivant".

(!) L'ajout d'un Cloud Firewall peut impacter les paramètres LAN, NAT et adresses IP de la box.

Cette étape vous permet de valider la compatibilité technique de la configuration du site et de la box avec le Cloud Firewall. Si des paramètres doivent être modifiés, ils vous sont indiqués clairement :

| <ul> <li>Configuration LAN</li> <li>La configuration LAN est compatible avec celle des autres<br/>services liés au firewall fw_BluePrint_1_test_SDW.</li> </ul> |  |  |  |  |  |  |  |
|----------------------------------------------------------------------------------------------------|--|--|--|--|--|--|--|
| ▲ NAT sur les flux entrants                                                                                                    |  |  |  |  |  |  |  |
| 1 ressources sont déclarées en flux entrants. Leurs règles<br>NAT seront supprimées de la box.                                                                  |  |  |  |  |  |  |  |
| Créez ces règles sur le firewall pour conserver l'accès distant.<br>La répartition des flux entrants sur les liens n'est pas impactée.                          |  |  |  |  |  |  |  |
|                                                                                                    |  |  |  |  |  |  |  |
| ▲ Adresses IP associées                                                                                                    |  |  |  |  |  |  |  |
| Certaines IP publiques sont utilisées dans les règles NAT<br>listées ci-dessus et seront désassociées du SD-WAN.                                                |  |  |  |  |  |  |  |
| Choisissez pour chaque IP si vous souhaitez la garder en stock<br>ou la résilier.                                                                               |  |  |  |  |  |  |  |
| adresse IP                                                                                                    |  |  |  |  |  |  |  |
| 37.97.88.216/30 Garder en stock ~                                                                                                    |  |  |  |  |  |  |  |

- Configuration LAN : les réseaux LAN des sites du VPN doivent être distincts.
- **NAT sur les flux entrants** : si des règles NAT sont configurées sur la box, celles-ci ne seront plus fonctionnelles et doivent être reportées sur le firewall. Pour vous y aider, le système vous propose un export au format de fichier Excel des règles NAT en place sur la box.

Adresses IP associées : si des adresses IP sont associées aux règles NAT, celles-ci doivent • être désassociées. Le système vous indique lesquelles et vous pouvez choisir de les garder en stock ou de les résilier.

Une fois les modifications effectuées et la configuration compatible avec Cloud Firewall, vous pouvez associer le firewall.

L'association apparait dans le tableau de bord :

| 1                          | 2                           | <b>3</b><br>56 |  |  |
|----------------------------|-----------------------------|----------------|--|--|
| Fibre                      | 4G                          |                |  |  |
| • 0.00 Mbit/s 10.00 Mbit/s | ◆ 0.00 Mbit/s ↑ 0.59 Mbit/s |                |  |  |

Pour accéder à la configuration du firewall, cliquez sur

Pour gérer la relation entre la box et le Cloud Firewall, rendez-vous dans la section Paramètres, rubrique Firewall :

| Nom                    | Туре     | IPv4            | IPv6            |                     |
|------------------------|----------|-----------------|-----------------|---------------------|
| w_BluePrint_1_test_SDW | Standard | 192.168.255.254 | 192.168.255.254 | Accéder au firewall |

## Implications techniques et configurations sur le Cloud Firewall

Cette section détaille les aspects techniques à prendre en compte lors de l'association d'une box SD-WAN à un Cloud Firewall, et particulièrement sur le firewall Fortinet.

## Interfaces et zones

L'association d'un Cloud Firewall à une box SD-WAN crée automatiquement une nouvelle interface sur le Fortinet. Toutes les boxes SD-WAN sont regroupées dans une zone "SD-WAN".

| FW-CLUSTER7-PA7-336     | 34 • | ≣ Q.                   |               |                |              |                  |                         | VDO            | M: 🙆 VPN_007443 • | >_ @• | <b>₽ • ₽</b> | admin-VPN_007443 |
|-------------------------|------|------------------------|---------------|----------------|--------------|------------------|-------------------------|----------------|-------------------|-------|--------------|------------------|
| 🚖 Favorites             |      | EartiCate 2000D        | MOMTE 1 3 5   | 7 9 11 13 15   |              |                  |                         |                |                   |       |              |                  |
| Firewall Policy         | *    | III Portidate 30000    |               | 55555          |              |                  |                         |                |                   |       |              |                  |
| Virtual IPs             | *    |                        |               |                |              |                  |                         |                |                   |       |              |                  |
| Interfaces              |      |                        |               |                |              |                  |                         |                |                   |       |              |                  |
| Dashboard               |      | O View ht Interrate    | Interface     | ach.           | 0            |                  |                         |                |                   |       |              | Course Du Tune   |
| Network                 |      | O view by integrate    | interiace sea |                | C.           |                  |                         |                |                   |       |              | Woroop by type   |
| Policy & Objects        |      | Name \$                | Type 🌩        | Members 🗘      | IP/Netmask 🌣 | Transceiver(s) 🗢 | Administrative Access © | DHCP Clients 🌣 | DHCP Ranges \$    | Virtu | ial Domain 🖗 | Ref. ‡           |
| A Security Profiles     |      | 🕒 🖩 Physical Interface | 0             |                |              |                  |                         |                |                   |       |              | 12               |
| D VPN                   |      | 🛨 💿 Tunnel Interface 🥃 | •             |                |              |                  |                         |                |                   |       |              |                  |
| 💄 User & Authentication |      | 1 DE VLAN 2            |               |                |              |                  |                         |                |                   |       |              |                  |
| The Switch              |      | 🖃 🗆 Zone 🕄             |               |                |              |                  |                         |                |                   |       |              |                  |
| Controller              |      | SDW_007443             | C Zone        | SDW_007443_FR3 |              |                  |                         |                |                   | & VPN | _007443      | 3                |

L'ensemble des règles pour le trafic lié au SD-WAN doivent alors être définies par rapport à cette interface ou à cette zone, aussi bien en source qu'en destination.

Ce fonctionnement est similaire au fonctionnement des interfaces Cloud et MPLS dans le Fortinet.

## **Règles ("Policy & objects")**

Par défaut, seule la règle permettant aux boxes SD-WAN d'accéder à Internet est créée (SD-WAN - > INET)

| FW-CLUSTER7-PA7-33634    | - ≡ Q                        |                                                  |             |          |         |                            |  |  |
|--------------------------|------------------------------|--------------------------------------------------|-------------|----------|---------|----------------------------|--|--|
| 🚖 Favorites              | > +Create New                | +Create New & Edit Delete Q Policy Lookup Search |             |          |         |                            |  |  |
| Dashboard                | > Namo                       | Courses                                          | Destination | Sabadula | Contion | Action                     |  |  |
| Network                  | > Name                       | Source                                           | Destination | Schedule | Service | Action                     |  |  |
| Policy & Objects         | ✓ □ SDW_007443 → 1 INET_0074 | 43 2                                             |             |          |         |                            |  |  |
| Firewall Policy          | SDW_007443_Default_Inet6     | 5 all                                            | 6 all       | always   | 🖪 ALL   | <ul> <li>ACCEPT</li> </ul> |  |  |
| IPv4 Access Control List | ☆ SDW_007443_Default_Inet    | 🗐 all                                            | 🖃 all       | o always | 🖪 ALL   | <ul> <li>ACCEPT</li> </ul> |  |  |
| IPv6 Access Control List |                              |                                                  |             |          |         |                            |  |  |
| IPv4 DoS Policy          |                              |                                                  |             |          |         |                            |  |  |
| IPv6 DoS Policy          |                              |                                                  |             |          |         |                            |  |  |

Pour joindre les ressources MPLS ou Cloud, il faut donc créer la règle correspondante.

## Communication intersites avec les liens MPLS et les autres boxes SD-WAN

Le fonctionnement du SD-WAN est différent du fonctionnement connu en MPLS : en MPLS, les communications intersites sont autorisées implicitement, et ne nécessitent pas de configuration particulière.

Sur le SD-WAN, les communications intersites venant d'un lien MPLS ne sont pas autorisées. Pour permettre les connexions entrantes sur les boxes SD-WAN, il faut donc explicitement les autoriser et créer les règles correspondantes sur le Firewall et sur la box SD-WAN (voir NAT et trafic entrant)

En revanche, les communications entre boxes SD-WAN connecté à un même Cloud Firewall sont autorisées, sans aucune configuration nécessaire.

## NAT et trafic entrant

Par défaut, tout le trafic entrant est bloqué sur le firewall. Pour autoriser du trafic entrant sur une box SD-WAN raccordée à un firewall, il faut déclarer la règle de NAT à la fois sur le Firewall (côté WAN) et sur la box (redirection sur le LAN) comme précisé ici.

Par défaut, tout le trafic entrant est bloqué sur la box SDWAN. Pour autoriser du trafic entrant sur une box SD-WAN raccordée à un Cloud Firewall, il faut configurer la partie "Flux entrants" sur la box (redirection sur le LAN) comme précisé ici, que ce soit pour du trafic venant de l'extérieur (NAT) mais aussi pour le trafic intersite à destination d'un équipement (MPLS, CLOUD, ipsec, etc.)

## Migration d'un lien MPLS géré dans Sophia vers un SD-WAN

Dans le cas particulier ou vous souhaitez intégrer un boitier SD-WAN sur un lien déjà raccordé à un Cloud Firewall, il faut tout d'abord délier ce lien du firewall avant d'associer la box auquel il est connecté à ce même firewall. Ainsi, c'est désormais la box qui porte la connexion vers le Cloud Firewall.

# **Paramètres**

L'onglet "Paramètres" vous permet de configurer les éléments essentiels du réseau local pour permettre à vos machines de se connecter à la box et accéder à Internet.

| Tableau de bord Gestion des flux Paramètres                                                      |   |
|--------------------------------------------------------------------------------------------------|---|
|                                                                                                  |   |
| WAN Configurez les adresses IP externes du réseau SD-WAN                                         | ~ |
| Interface LAN Configurez l'adresse de la box SD-WAN sur le réseau local                          | ~ |
| Adresses IP associées Vérifiez les adresses IP publiques associées à la box pour l'accès distant | ~ |
| Wi-Fi Configurez le réseau sans fil                                                              | ~ |
| DHCP Attribuez une adresse IP aux équipements du réseau local                                    | ~ |
| Serveur DNS Configurez la résolution du nom de domaine au sein du réseau local                   | ~ |
| Box SD-WAN Vérifiez les versions de paquets, redémarrez la box                                   | ~ |
|                                                                                                  |   |

## Configuration des paramètres

- WAN : adresses IPv4 et IPv6 des liens d'accès raccordés à la box, et configuration du PPPoE
- Interface LAN : adresse de la box sur le réseau local
- Adresses IP associées : adresses IP associées à la box pour la gestion des flux entrants
- Wi-Fi : paramètres de l'accès Wi-Fi à la box
- Paramètres DHCP
- Serveurs DNS
- Firewall : gérez les paramètres d'association de la box avec un Cloud Firewall
- Box SD-WAN : détail de la version d'OS et bouton de Reboot

## **Configuration PPPoE**

Le PPPoE permet l'authentification d'un lien d'accès sur le réseau de l'opérateur, et se substitue au routeur opérateur pour cette fonctionnalité.

La configuration du PPPoE s'effectue dans la section WAN de l'onglet Paramètres :

| lableau de bord | Gestion des flux      | Paramètres                   |        |            |   |
|-----------------|-----------------------|------------------------------|--------|------------|---|
| WAN Co          | nfigurez les adresses | IP externes du réseau SD-WAI | N      |            | ^ |
| Conne           | ecter en PPPoE        |                              |        |            |   |
| Version<br>IPv4 | config.               | Adresse                      | Masque | Passerelle | Ø |
| IPv6            | Autoconf              |                              |        |            | Ø |

(!) Seuls les liens filaires (DSL, Fibre) sont compatibles avec l'authentification PPPoE et permettent de s'affranchir du routeur. Les liens 4G/5G doivent disposer de leur propre routeur.

**Connecter en PPPoE** 

Pour configurer la connexion PPPoE sur la box, cliquez sur

La fenêtre suivante s'affiche :

| Connecter en PPPoE le port Fibre |                                                                                                    |   |
|----------------------------------|----------------------------------------------------------------------------------------------------|---|
| 0                                | Configuration automatique<br>Sélectionnez un lien d'accès géré dans Sophia pour récupérer<br>automatiquement la configuration PPPoE. |   |
|                                  | Sélectionnez un lien d'accès                                                                                                    | ~ |
|                                  |                                                                                                    |   |
| 0                                | Configuration manuelle<br>Entrez manuellement les paramètres PPPoE.                                                                  |   |

- Si le lien est géré dans Sophia, il peut être configuré automatiquement. Choisissez dans la liste des liens disponibles le lien correspondant au port que vous configurez.
- Si le lien n'est pas géré dans Sophia, ou si vous ne souhaitez pas utiliser la configuration automatique, choisissez "Configuration manuelle" et renseignez les champs demandés. Ces informations vous sont fournies par l'opérateur du lien d'accès.

|                                          | Identifiant              |
|------------------------------------------|--------------------------|
|                                          |                          |
|                                          | Mot de passe             |
|                                          | 8                        |
|                                          | Nom du service Optionnel |
|                                          | Id VLAN (1) Optionnel    |
|                                          | CoS (i) Optionnel        |
|                                          | MTU (i) Optionnel        |
| Cliquez sur <b>Connecter</b> pour valide | r la configuration.      |

# La box PRÉSENTATION DU COFFRET SD-WAN

FACE ARRIÈRE

- 3 ports WAN pour connecter vos liens d'accès
- 2 4 ports LAN pour connecter les machines de votre réseau local
- 3 2 connecteurs pour les antennes WiFi
- 4 1 cable d'alimentation
- I support pour montage mural

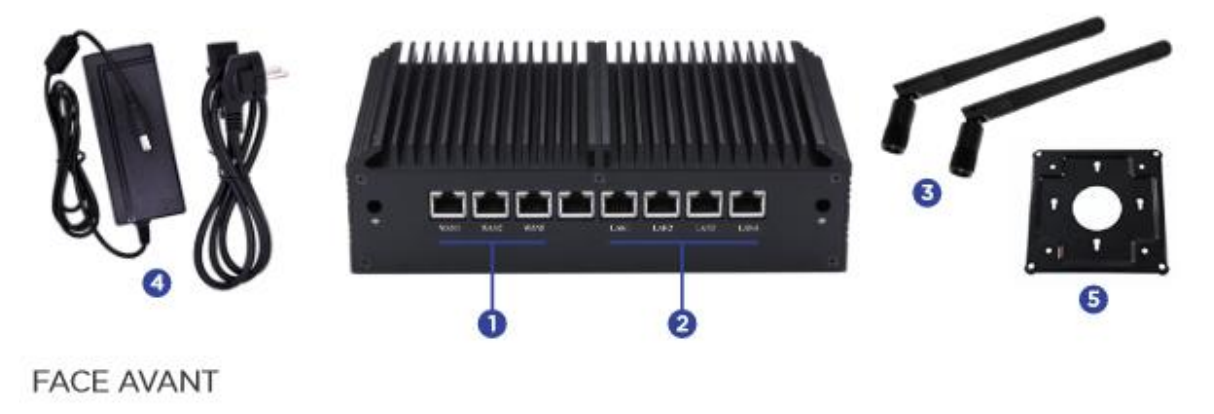

6 1 prise pour l'alimentation7 1 bouton de mise en marche

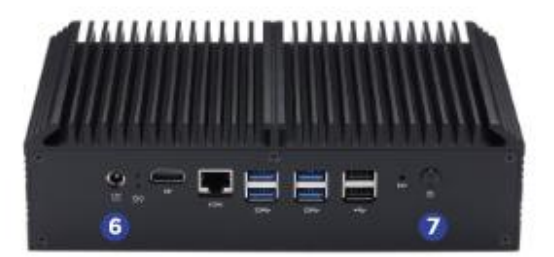

Les autres ports (USB, HDMI, Ethernet) ne sont pas utilisés dans le cadre du service.

Après son démarrage, la box peut mettre plusieurs minutes et émettre plusieurs bips sonores avant d'apparaître comme "active" dans l'interface.

## Quelle est l'adresse IP présentée en sortie par la box SD-WAN ?

Par défaut, chaque lien conserve son adresse IP, et c'est celle-ci qui est présentée sur Internet. Ainsi, si 3 liens sont connectés à la box SD-WAN, le trafic pourra être présenté avec l'une des 3 IPs, en fonction des règles de répartition du trafic sortant affectées.

Pour ne présenter qu'une seule IP unique, il faut associer la box SD-WAN à un Cloud Firewall. Dans ce cas, c'est l'IP du firewall qui est présentée, quel que soit le lien utilisé.

## Comment faire pour que la box ne présente qu'une seule adresse IP ?

Il faut associer la box SD-WAN à un Cloud Firewall. Dans ce cas, c'est l'IP du firewall qui est présentée, quel que soit le lien utilisé.

## Comment fonctionne techniquement l'association d'une box SD-WAN à un Cloud Firewall Sewan ?

Lors de l'association d'une box SD-WAN à un Cloud Firewall, la box monte un tunnel Wireguard avec le cloud Firewall. Ainsi, tout le trafic entrant ou sortant de la box est automatiquement acheminé via ce tunnel. Côté Firewall, une nouvelle interface « SD-WAN » est créée. Pour plus d'informations, voir la section Firewall & VPN de l'espace Documentation.

## Comment puis-je faire du NAT vers une IP publique non gérée dans Sophia ?

Ce n'est pas possible : que la box soit associée ou non à un Cloud Firewall, l'IP du NAT devra obligatoirement être une IP gérée dans Sophia.

Que se passe-t-il sur la configuration de mon Cloud Firewall lors de l'association d'une box SD-WAN à un Cloud Firewall ? Voir la section Firewall et VPN

# J'ai des liens non gérés dans Sophia dans un réseau MPLS, avec un firewall fourni par un opérateur concurrent. Puis-je associer une box SD-WAN à ces liens ?

Oui, vous pourrez ainsi bénéficier de la gestion des flux applicatifs et du backup proposé par la box SD-WAN sur les liens non gérés dans Sophia de votre MPLS. Veillez simplement à ce que ce réseau MPLS aie bien accès à Internet et que le trafic sortant soit ouvert sur le firewall de l'opérateur. Il n'y a rien de particulier à configurer sur le trafic entrant.

## J'ai des liens non gérés dans Sophia dans un réseau MPLS concurrent, avec un firewall fourni par l'opérateur. Puis-je associer une box SD-WAN à ces liens et les raccorder à un Cloud Firewall ?

Oui, vous pouvez associer une box SD-WAN et la raccorder à un Cloud Firewall. Il peut néanmoins y avoir des modifications à effectuer sur le firewall de l'opérateur, si celui-ci a des restrictions notamment sur le trafic sortant.

#### Quels sont les prérequis pour associer une box SD-WAN à un Cloud Firewall ?

Il n'y a pas de limitation sur le type ou le fournisseur du lien d'accès. Il faut en revanche assurer l'unicité des LAN de chacune des boxes associées à un même Cloud Firewall. La vitesse des liens supportés est limitée à 1 Gigabit par seconde (Gbps).

# Limites et futures évolutions

## Gestion des services et des applications

A ce jour, la box ne permet pas la priorisation des différents services les uns par rapport aux autres. Elle effectue une répartition des flux sur les différents liens comme définies dans la gestion des flux, mais ne les priorise pas.

## **Configuration du LAN**

La box ne permet pas encore la création de VLANs ni de routes statiques. Ces évolutions seront bientôt ajoutées à votre produit/service.

## **Ports LAN et WAN**

Les ports WAN supportent les liens jusqu'à une vitesse de 1 Gigabit par seconde. Les ports LAN sont aussi limités dans leur vitesse de transfert. Si vous raccordez des liens offrant une capacité de transfert supérieurs, ils seront bridés.